2019年10月1日以降を振込指定日とする総合振込を行う前に変更してください

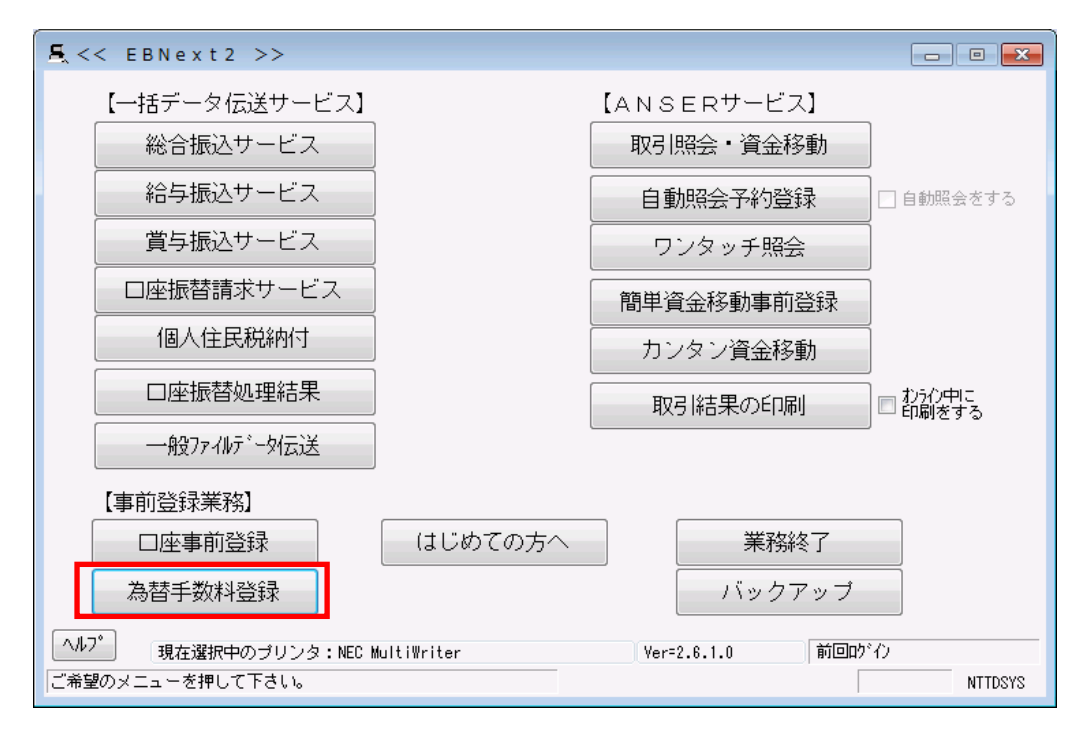

1. トップメニューから「為替手数料登録」をクリックする

- 2. 1から20のタブをクリックする
- 3. 銀行コード「1611」の画面を表示させる
- 4. 基準の振込金額欄の電信・文書欄に現在の手数料が表示されますので、改正後の振込手数料に合わせて変更 する
- 5. 「入力終了」をクリックする。

| 島、<<為替手数料登録>>                                                               |                                                 | ×                                                                                |
|-----------------------------------------------------------------------------|-------------------------------------------------|----------------------------------------------------------------------------------|
| 1 2 3 4 5 6 7                                                               | 8 9 10 11 12 13                                 | 14 15 16 17 18 19 20                                                             |
| 銀行コート <sup>*</sup> 1611 計算方法 据置 最低支払金額 円                                    | •                                               |                                                                                  |
| 基準の振込金額(当方/先方)<br>(以上) ~ (未満)<br>0 ~ 30,000<br>30,000 ~<br>~<br>~<br>~<br>~ | 電信(当方/先方)<br>同店 同行 他行<br>0 108 324<br>0 216 540 | 文書(当方/先方)       同店     同行     他行       0     108     324       0     216     540 |
| 〜<br>〜<br>基準の振込金額(先方)<br>(以上) 〜 (未満)<br>0 〜 (未満)<br>〜 (二)<br>〜              | 電信(先方)<br>同店 同行 他行                              | 文書(先方)                                                                           |
|                                                                             |                                                 |                                                                                  |
| ^ルフ* 戻る                                                                     | 全消                                              | 入力終了( <u>S</u> ) 確認( <u>K</u> )                                                  |
| よろしければ「確認」を押して下さい。中止す?                                                      | るときは「戻る」を押して下さい。                                | 前回ログイン                                                                           |